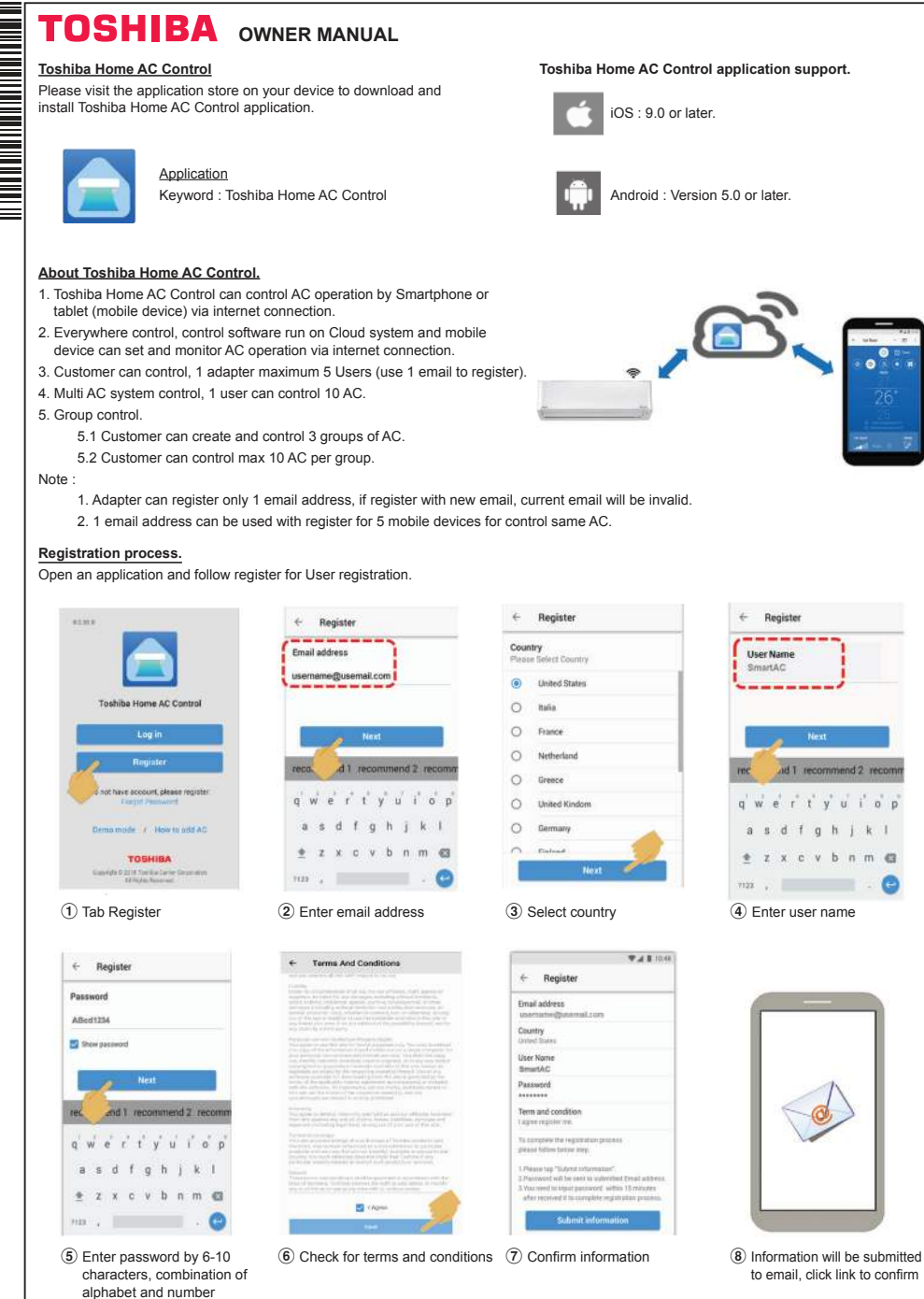

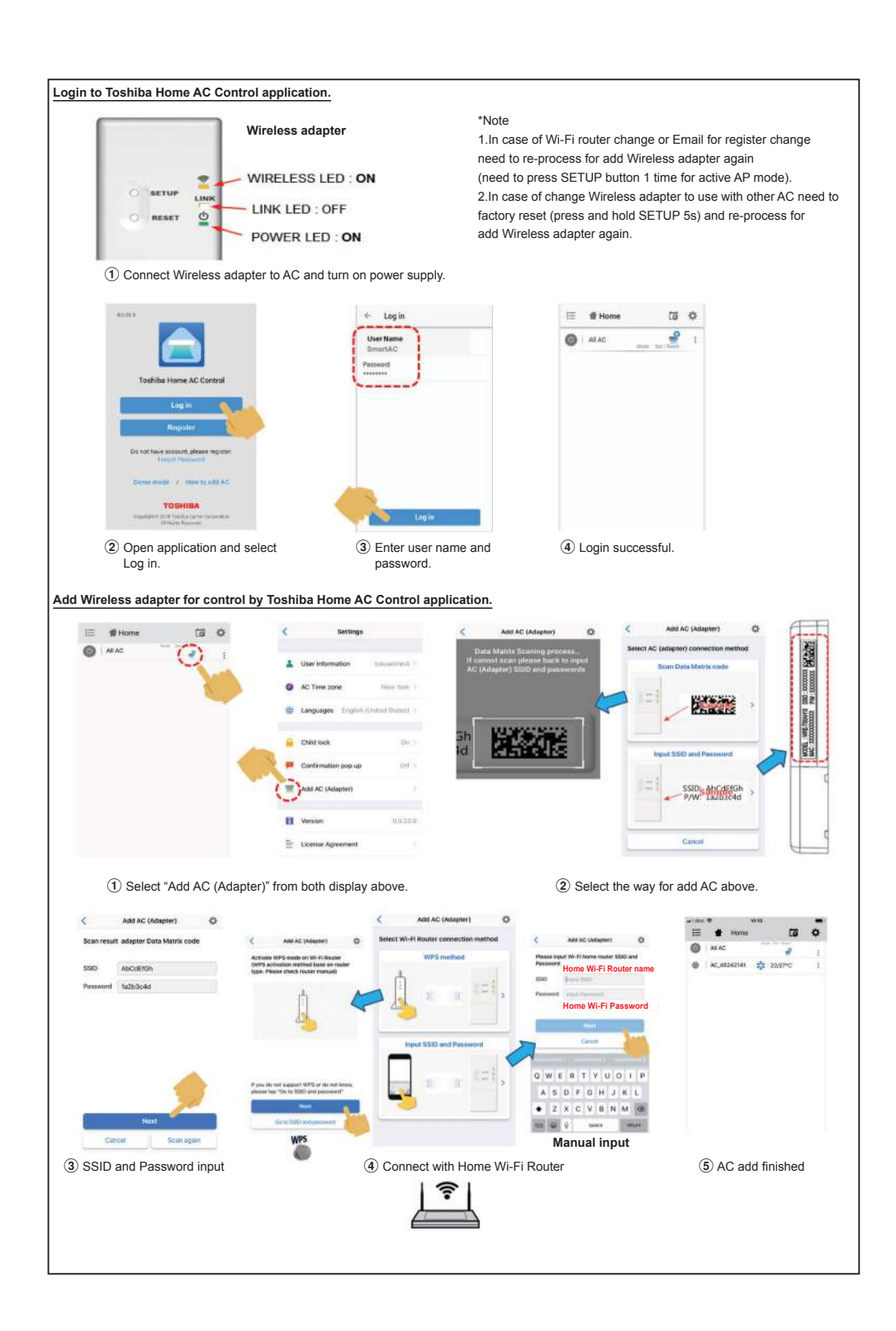

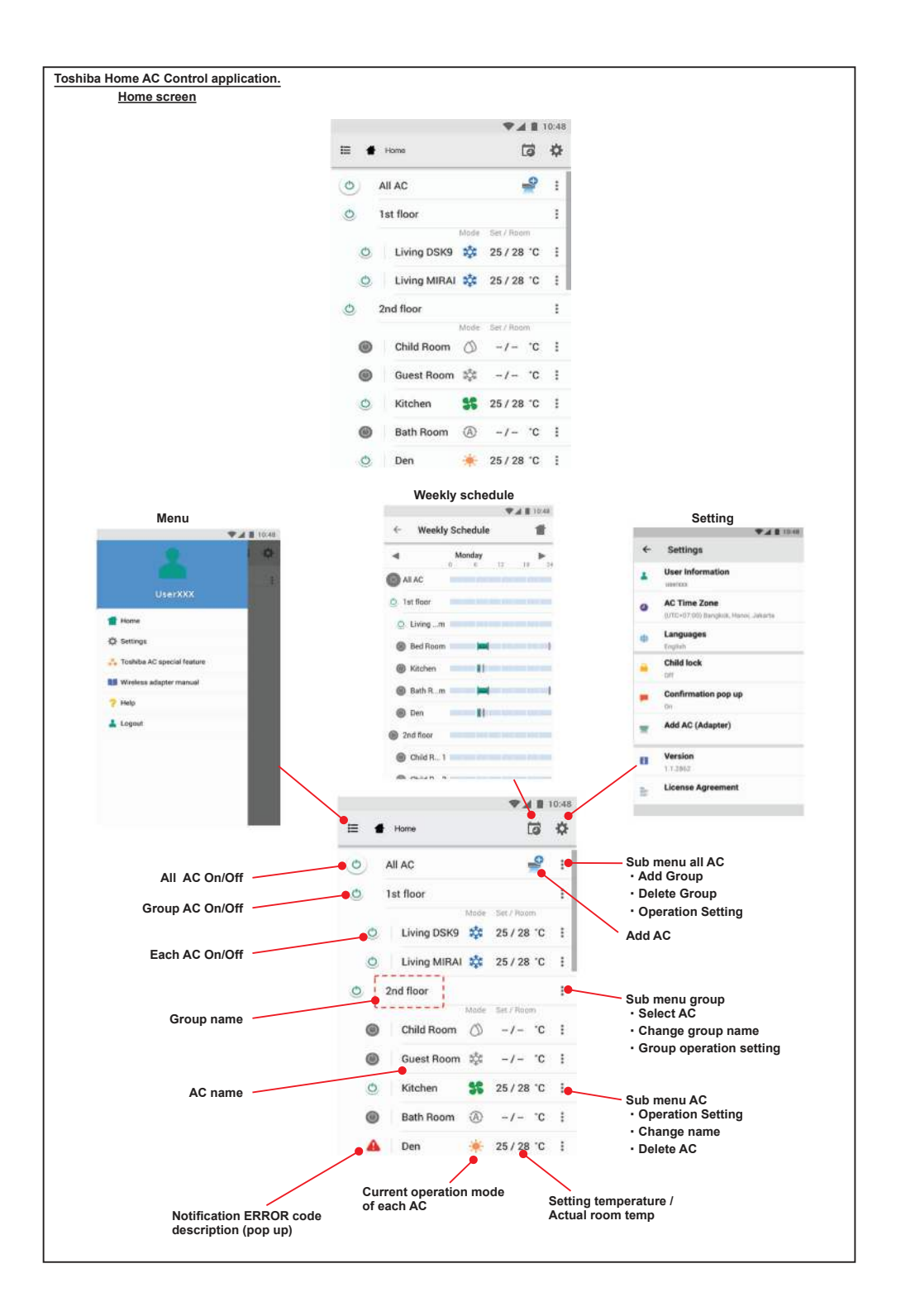

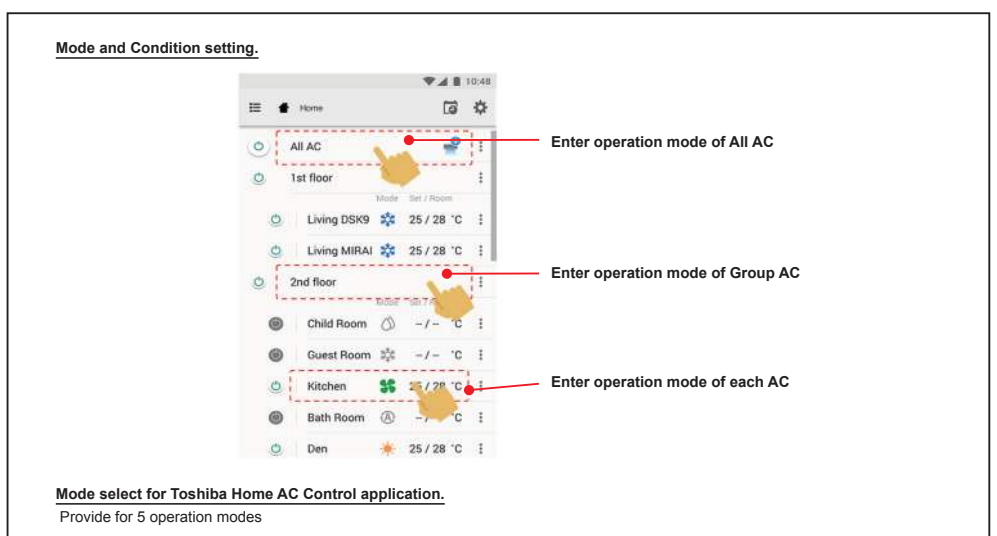

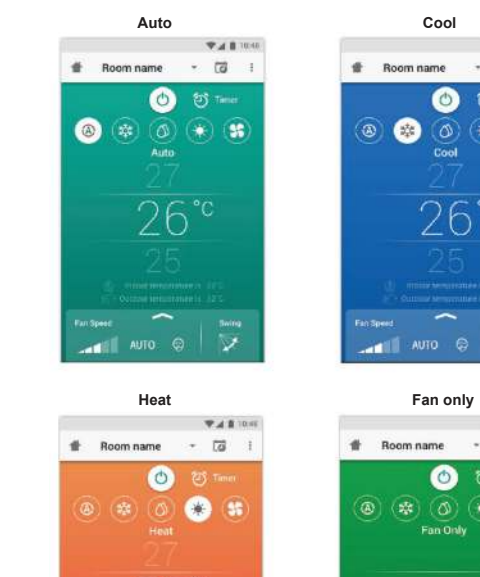

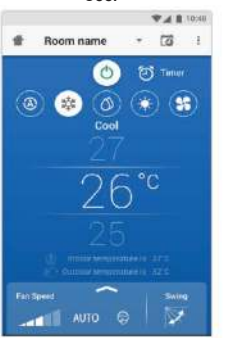

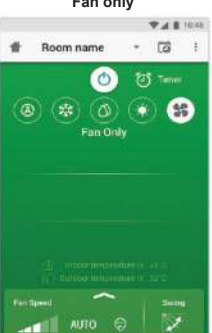

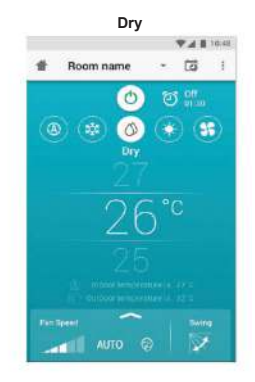

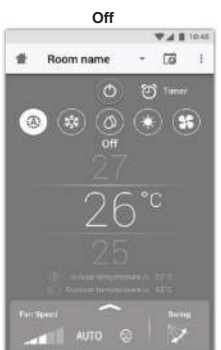

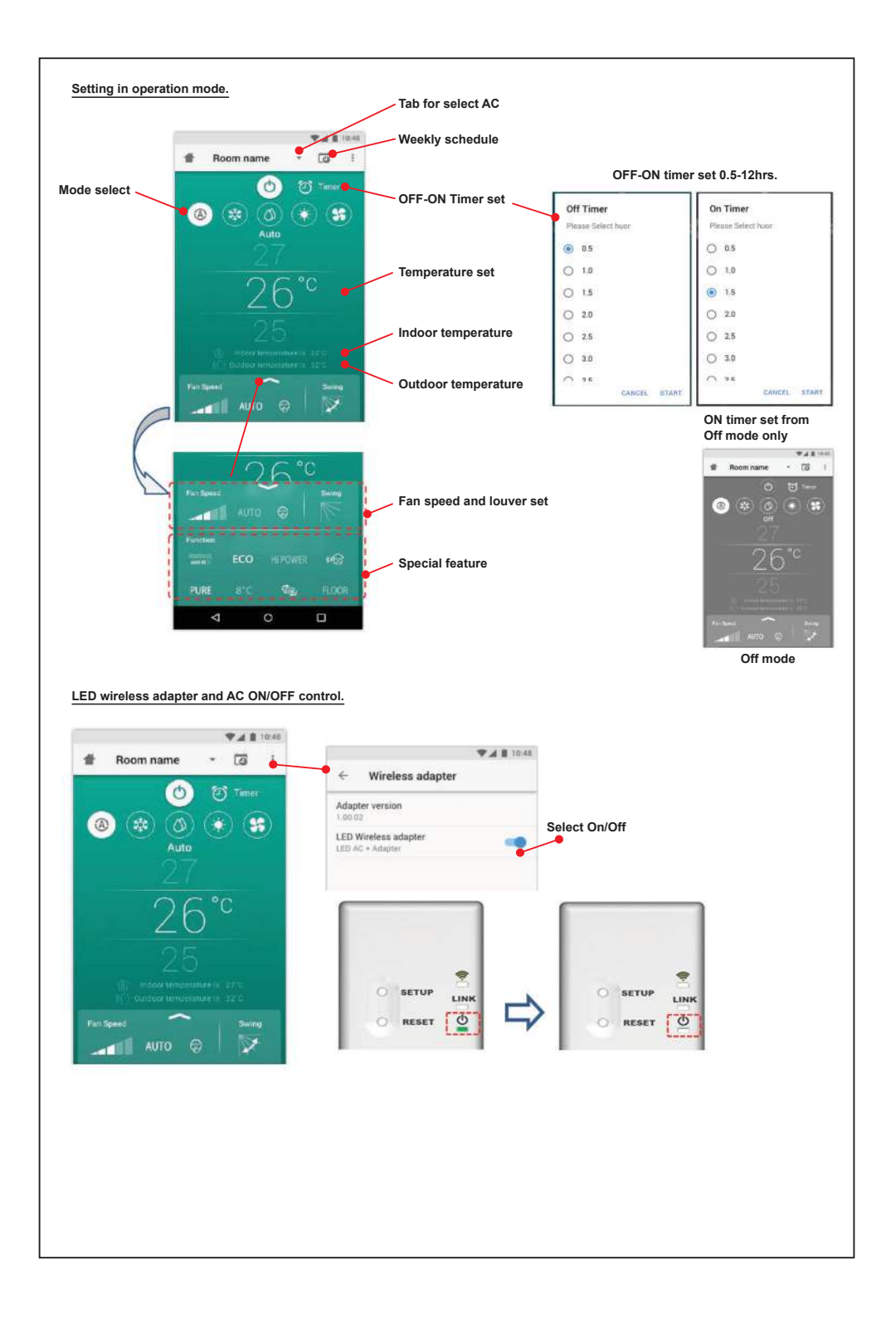

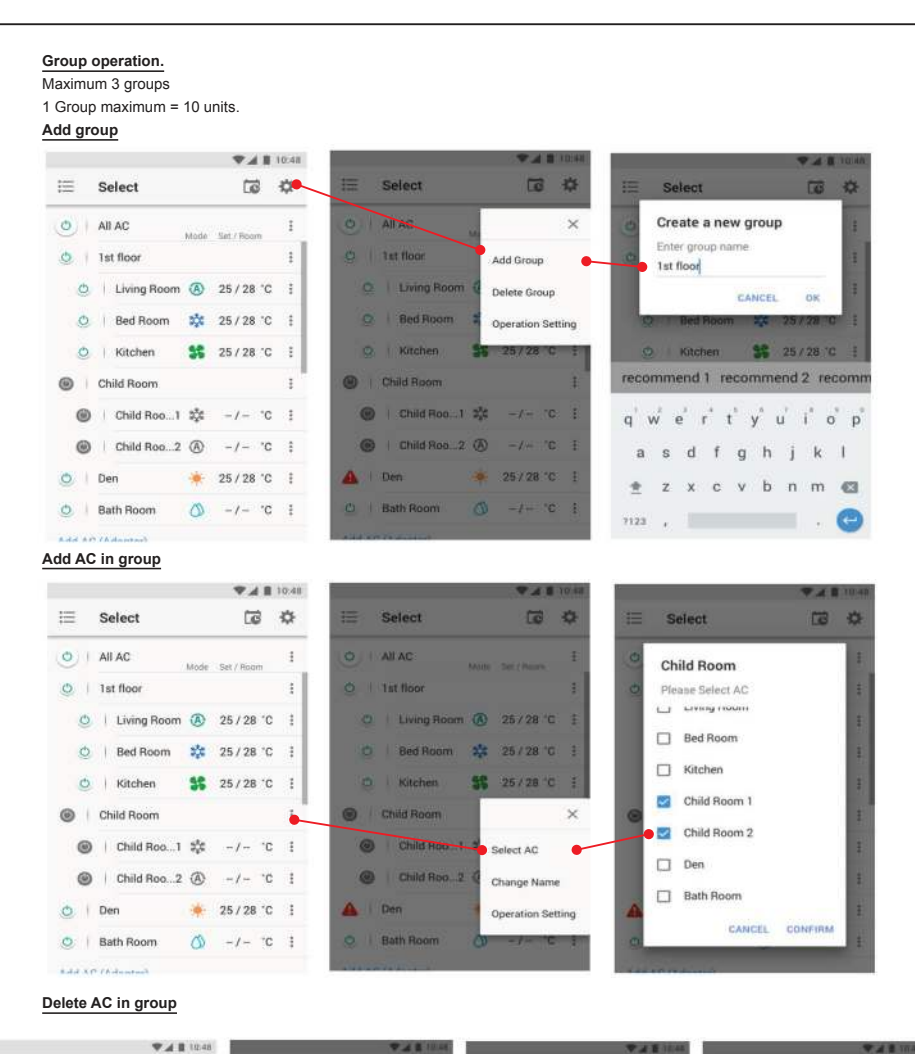

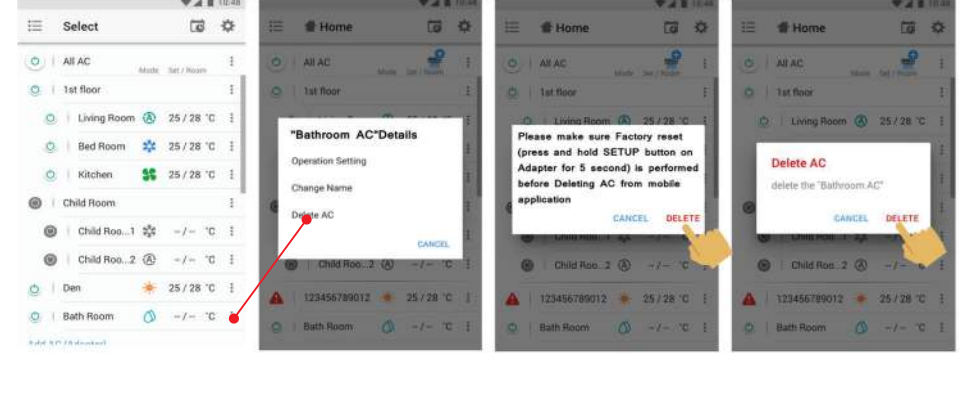

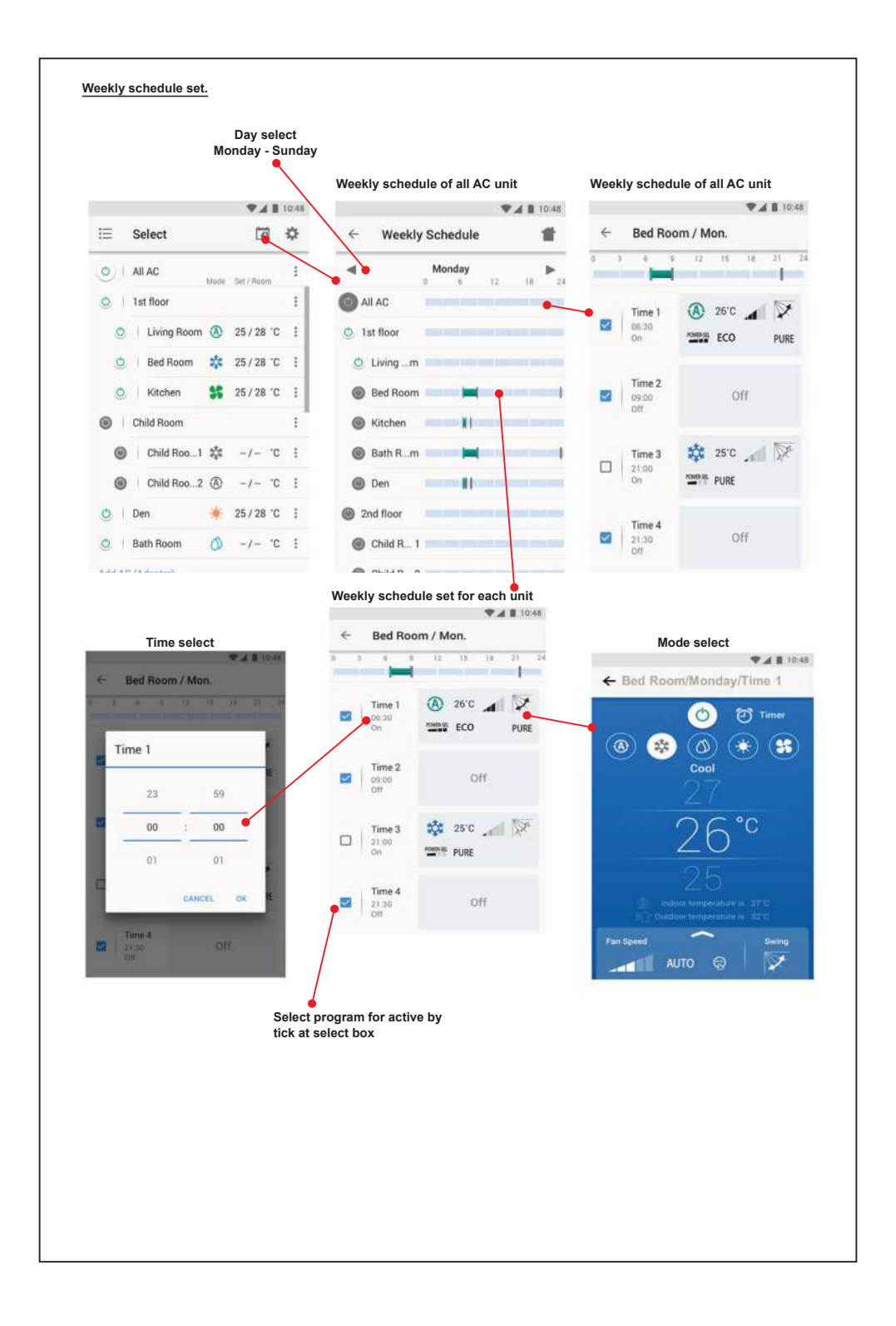

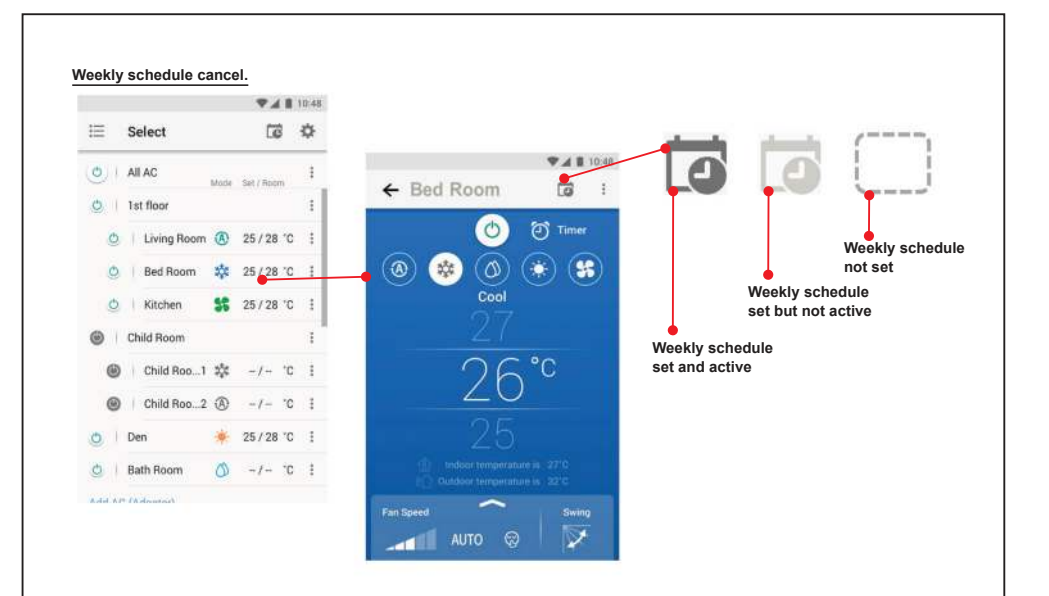

## Note :

"The Wireless Adapter must be installed, maintained, repaired and removed by a qualified installer or qualified service person."

"Contact dealer and/or service center when equipment is malfunction."